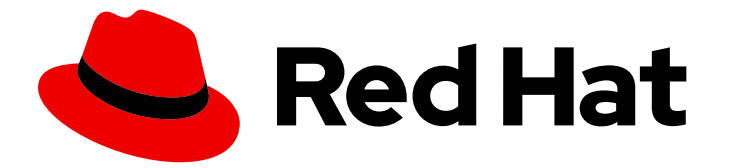

# Red Hat JBoss Data Grid 7.2

# Data Grid for OpenShift

Developing and deploying Red Hat JBoss Data Grid for OpenShift

Last Updated: 2019-06-10

Developing and deploying Red Hat JBoss Data Grid for OpenShift

# Legal Notice

Copyright © 2019 Red Hat, Inc.

The text of and illustrations in this document are licensed by Red Hat under a Creative Commons Attribution–Share Alike 3.0 Unported license ("CC-BY-SA"). An explanation of CC-BY-SA is available at

http://creativecommons.org/licenses/by-sa/3.0/

. In accordance with CC-BY-SA, if you distribute this document or an adaptation of it, you must provide the URL for the original version.

Red Hat, as the licensor of this document, waives the right to enforce, and agrees not to assert, Section 4d of CC-BY-SA to the fullest extent permitted by applicable law.

Red Hat, Red Hat Enterprise Linux, the Shadowman logo, the Red Hat logo, JBoss, OpenShift, Fedora, the Infinity logo, and RHCE are trademarks of Red Hat, Inc., registered in the United States and other countries.

Linux <sup>®</sup> is the registered trademark of Linus Torvalds in the United States and other countries.

Java <sup>®</sup> is a registered trademark of Oracle and/or its affiliates.

XFS <sup>®</sup> is a trademark of Silicon Graphics International Corp. or its subsidiaries in the United States and/or other countries.

MySQL <sup>®</sup> is a registered trademark of MySQL AB in the United States, the European Union and other countries.

Node.js <sup>®</sup> is an official trademark of Joyent. Red Hat is not formally related to or endorsed by the official Joyent Node.js open source or commercial project.

The OpenStack <sup>®</sup> Word Mark and OpenStack logo are either registered trademarks/service marks or trademarks/service marks of the OpenStack Foundation, in the United States and other countries and are used with the OpenStack Foundation's permission. We are not affiliated with, endorsed or sponsored by the OpenStack Foundation, or the OpenStack community.

All other trademarks are the property of their respective owners.

# Abstract

Develop, test, and deploy JBoss Data Grid on Red Hat OpenShift.

# **Table of Contents**

| CHAPTER 1. INTRODUCTION                                                          | . 4 |
|----------------------------------------------------------------------------------|-----|
| 1.1. THE JBOSS DATA GRID FOR OPENSHIFT IMAGE                                     | 4   |
| 1.2. JBOSS DATA GRID DOCUMENTATION                                               | 4   |
| 1.3. VERSION INFORMATION                                                         | 4   |
| CHAPTER 2. AUTHENTICATING WITH THE RED HAT CONTAINER CATALOG                     | . 6 |
| 2.1. SETTING UP AUTHENTICATION WITH SERVICE ACCOUNT TOKENS                       | 6   |
| 2.1.1. Adding Tokens to Pull Secrets                                             | 6   |
| CHAPTER 3. GETTING STARTED WITH RED HAT JBOSS DATA GRID FOR OPENSHIFT            | . 8 |
| 3.1. IMPORTING JBOSS DATA GRID FOR OPENSHIFT IMAGE TEMPLATES                     | 8   |
| 3.1.1. Working with the JBoss Data Grid for OpenShift Image                      | 9   |
| 3.1.1.1. Viewing Information about the JBoss Data Grid for OpenShift Image       | 9   |
| 3.1.1.2. Importing the JBoss Data Grid for OpenShift Image                       | 10  |
| 3.1.2. Importing OpenShift Secrets                                               | 10  |
| 3.2. CONFIGURING JBOSS DATA GRID FOR OPENSHIFT DEPLOYMENTS                       | 10  |
| 3.2.1. Getting Started with Image Configuration                                  | 10  |
| 3.2.2. Setting Parameters on the Command Line                                    | 11  |
| 3.2.2.1. Instantiating the Template                                              | 12  |
| 3.2.2.2. Listing Environment Variables                                           | 12  |
| 3.2.2.3. Changing Environment Variables                                          | 13  |
| 3.2.3. Modifying JBoss Data Grid for OpenShift Image Templates                   | 13  |
| 3.2.3.1. Exporting the Template                                                  | 13  |
| 3.2.3.2. Modifying the Template                                                  | 14  |
| 3.2.3.3. Importing and Instantiating the Modified Template                       | 15  |
| 3.3. INVOKING CACHE OPERATIONS THROUGH THE REST ENDPOINT                         | 15  |
| 3.3.1. Creating a Project and Instantiate a Template                             | 15  |
| 3.3.2. Examining Deployed Services                                               | 16  |
| 3.3.3. Invoking a Get Operation on the Cache                                     | 16  |
| 3.3.4 Inserting and Retrieving an Entry in the Cache                             | 17  |
| 3.3.5. Deleting the Entry from the Cache                                         | 17  |
| CHAPTER 4. CONFIGURING CLUSTERING                                                | 18  |
| 4.1. CONFIGURING THE KUBERNETES DISCOVERY MECHANISM                              | 18  |
| 4.2. CONFIGURING THE DNS DISCOVERY MECHANISM                                     | 19  |
| CHAPTER 5. SECURING NETWORK TRAFFIC                                              | 20  |
| 5.1. ENCRYPTING CLIENT TO SERVER COMMUNICATION                                   | 20  |
| 5.2. ENCRYPTING TRAFFIC BETWEEN CLUSTERED SERVERS                                | 21  |
| 5.2.1. Setting Up Symmetric Encryption                                           | 21  |
| 5.2.2. Setting Up Asymmetric Encryption                                          | 22  |
| CHAPTER 6. CONFIGURING PERSISTENT DATASOURCES                                    | 23  |
| 6.1. CONFIGURING INTERNAL DATASOURCES                                            | 23  |
| 6.1.1. Single Datasource Example                                                 | 23  |
| 6.1.2. Multiple Datasource Example                                               | 24  |
| 6.2. CONFIGURING EXTERNAL DATASOURCES                                            | 24  |
| CHAPTER 7. MANAGING RED HAT JBOSS DATA GRID FOR OPENSHIFT                        | 26  |
| CHAPTER 8. BUILDING RED HAT JBOSS DATA GRID FOR OPENSHIFT IMAGES                 | 27  |
| 8.1. USING THE JBOSS DATA GRID FOR OPENSHIFT IMAGE SOURCE-TO-IMAGE (S2I) PROCESS | 27  |
| 8.2. USING A MODIFIED JBOSS DATA GRID FOR OPENSHIFT IMAGE                        | 27  |

| 8.3. BINARY BUILDS                                                                                                    | 28                    |
|----------------------------------------------------------------------------------------------------|-----------------------|
| <b>CHAPTER 9. DEPLOYING JBOSS DATA GRID FOR OPENSHIFT WITH CUSTOM CONFIGURATION FILES</b><br>9.1. SETTING UP THE CONFIGURATION FILES AND CUSTOM TEMPLATE<br>9.2. CREATING DEPLOYMENTS WITH CUSTOM CONFIGURATION | <b>29</b><br>29<br>30 |
| CHAPTER 10. UPGRADING RED HAT JBOSS DATA GRID FOR OPENSHIFT BETWEEN RELEASES                                                                                                    | 32                    |
| CHAPTER 11. DEPLOYING AN EAP INFINISPAN APPLICATION WITH THE JBOSS DATA GRID FOR<br>OPENSHIFT IMAGE                                                                                                    | 33                    |
| 11.1. IMPORTING THE LATEST EAP AND JBOSS DATA GRID FOR OPENSHIFT IMAGE STREAMS AND TEMPLATES                                                                                                    | 22                    |
| 1111 Log In with Administrator Access                                                                                                    | 33                    |
| 1112 Importing the FAP Images                                                                                                    | 33                    |
| 1113 Creating the JBoss Data Grid for OpenShift Image Resources                                                                                                    | 33                    |
| 11.2. CREATING A PROJECT                                                                                                    | 33                    |
| 11.3. DEPLOYING THE JBOSS DATA GRID 7.2 SERVER                                                                                                    | 33                    |
| 11.4. DEPLOYING A BINARY BUILD OF EAP 6.4 / EAP 7.1 CARMART APPLICATION                                                                                                    | 34                    |
| CHAPTER 12. ENVIRONMENT VARIABLES                                                                                                    | 38                    |
| 12.1. IMAGE INFORMATION                                                                                                    | 38                    |
| 12.2. CONTAINER CONFIGURATION                                                                                                    | 38                    |
| 12.3. CACHE CONFIGURATION                                                                                                    | 39                    |
| 12.3.1. Cache Container Security Configuration                                                                                                    | 40                    |
| 12.3.2. Cache Specific Configuration                                                                                                    | 40                    |
| 12.4. ENDPOINT CONFIGURATION                                                                                                    | 46                    |
| 12.4.1. Exposed Ports                                                                                                    | 47                    |
| 12.5. DATASOURCE CONFIGURATION                                                                                                    | 48                    |
| 12.6. SECURITY DOMAIN CONFIGURATION                                                                                                    | 50                    |
| CHAPTER 13. REFERENCE                                                                                                    | 51                    |
| 13.1. ARTIFACT REPOSITORY MIRRORS                                                                                                    | 51                    |
| 13.2. JBOSS DATA GRID FOR OPENSHIFT LOGS                                                                                                    | 51                    |

# **CHAPTER 1. INTRODUCTION**

Red Hat JBoss Data Grid is available as a containerized image that you can deploy and use in OpenShift.

# 1.1. THE JBOSS DATA GRID FOR OPENSHIFT IMAGE

If you have deployed JBoss Data Grid on other platforms, as either a server or embedded library, you should note some differences with the Red Hat JBoss Data Grid for OpenShift image.

- The JBoss Data Grid Management Console is not available in OpenShift.
- The JBoss Data Grid Management CLI is accessible only in the pod where the application runs.
- Library mode is not supported.
- Only JDBC is supported as a cache store.

# **1.2. JBOSS DATA GRID DOCUMENTATION**

Red Hat Data Grid documentation is available on the Red Hat Customer Portal.

# **1.3. VERSION INFORMATION**

Find new features, enhancements, and bug fixes for JBoss Data Grid for OpenShift.

| Red Hat Software Update | Description                                                                                                    | Image Version |
|-------------------------|----------------------------------------------------------------------------------------------------|---------------|
| RHBA-2018:1831          | Initial release of JBoss Data Grid<br>for OpenShift 7.2.                                                                                            | 1.0           |
| RHBA-2018:2383          | Errata fix for CVE-2018-10897.                                                                                                    | 1.0           |
| RHBA-2018:2558          | Cumulative patch for JBoss Data<br>Grid 7.2.2.                                                                                                    | 1.1           |
| RHEA-2018:2730          | Cumulative patch that adds<br>support for:<br>- Conflict resolution parameters.<br>- Red Hat terms-based registry<br>( <i>registry.redhat.io</i> ). | 1.2           |
| RHBA-2018:2736          | Cumulative patch for JBoss Data<br>Grid 7.2.3 that includes OpenJDK<br>CVEs from RHSA-2018:2943.                                                    | 1.2           |

| Red Hat Software Update | Description                                                             | Image Version |
|-------------------------|-------------------------------------------------------------------------|---------------|
| RHEA-2018:3585          | Cumulative patch that adds support for:                                 | 1.3           |
|                         | - Custom configuration with<br>JBoss Data Grid for OpenShift<br>images. |               |
|                         | - JGroups <b>ASYM_ENCRYPT</b><br>protocol.                              |               |
| RHBA-2019:0293          | Patch that fixes systemd CVEs from RHSA-2019:0049.                      | 1.3           |
| RHBA-2019:40142         | Patch that fixes systemd CVEs from RHSA-2019:0368.                      | 1.3           |

# CHAPTER 2. AUTHENTICATING WITH THE RED HAT CONTAINER CATALOG

The Red Hat Container Catalog, *registry.redhat.io*, requires authentication to access JBoss Data Grid for OpenShift images and resources.

You can use the following authentication mechanisms:

#### Credentials

The username and password for your Red Hat customer account. These credentials let you pull resources from *registry.redhat.io* from a single host with the **docker login** command. You can also use these credentials to create service accounts and generate authentication tokens.

#### **Registry Service Account Token**

A randomly generated string that you use to authenticate multiple systems. From a high level, do the following to get an authentication token:

- 1. Log in to registry.redhat.io.
- 2. Create a new Registry Service Account if necessary.
- 3. Generate tokens as required.

## 2.1. SETTING UP AUTHENTICATION WITH SERVICE ACCOUNT TOKENS

After you generate a service account token, do the following to set up authentication:

- 1. Navigate to your registry service account.
- 2. Select the **Docker Login** tab and copy the command.
- 3. Run the **docker login** command on each host system that pulls from *registry.redhat.io*.
- 4. Verify the token is added to the Docker configuration file.

```
$ cat ~/.docker/config.json
...
"registry.redhat.io": {
    "auth": "MTEwMDkx..."
}
```

#### 2.1.1. Adding Tokens to Pull Secrets

To pull secured container images that are not available on the internal registry for OpenShift Container Platform, create a pull secret from your Docker configuration file and add it to your service account as follows:

1. Log in to OpenShift.

\$ oc login -u username -p password

2. Select your working project.

## \$ oc project myproject

3. Create the pull secret.

\$ oc create secret generic pull-secret-name \
 --from-file=.dockerconfigjson=path/to/.docker/config.json \
 --type=kubernetes.io/dockerconfigjson

4. Link the pull secret to your service account. This step lets you pull images from the secure registry to the pod.

\$ oc secrets link default pull-secret-name --for=pull

5. Mount the secret in the pod so that you can pull build images.

\$ oc secrets link builder pull-secret-name

For more information, including troubleshooting procedures, see Red Hat Container Registry Authentication.

# CHAPTER 3. GETTING STARTED WITH RED HAT JBOSS DATA GRID FOR OPENSHIFT

JBoss Data Grid provides an JBoss Data Grid for OpenShift image stream and set of templates to help you quickly get up and running with JBoss Data Grid deployments on Red Hat OpenShift.

#### datagrid72-image-stream

Image stream for JBoss Data Grid.

#### datagrid72-basic

Run JBoss Data Grid for OpenShift without the need to create OpenShift Secrets.

#### datagrid72-https

Run JBoss Data Grid for OpenShift with an HTTPS route to securely access caches. Requires a **JKS** keystore in an OpenShift secret.

#### datagrid72-mysql

Run JBoss Data Grid for OpenShift with a MySQL database as an ephemeral cache store. Requires a **JKS** keystore in an OpenShift secret.

#### datagrid72-mysql-persistent

Run JBoss Data Grid for OpenShift with a MySQL database as a persistent cache store. Requires a **JKS** keystore in an OpenShift secret.

#### datagrid72-postgresql

Run JBoss Data Grid for OpenShift with a PostgreSQL database as an ephemeral cache store. Requires a **JKS** keystore in an OpenShift secret.

#### datagrid72-postgresql-persistent

Run JBoss Data Grid for OpenShift with a PostgreSQL database as a persistent cache store. Requires a **JKS** keystore in an OpenShift secret.

#### datagrid72-partition

Run JBoss Data Grid for OpenShift with a partitioned data directory that preserves metadata for cache entries when the pod restarts. Requires the **DATAGRID\_SPLIT** environment variable. See Configuration Environment Variables.

# 3.1. IMPORTING JBOSS DATA GRID FOR OPENSHIFT IMAGE TEMPLATES

The first step to using the JBoss Data Grid for OpenShift image templates is to import them into OpenShift as follows:

1. On your master host(s), log in as a cluster administrator or a user with project administrator access to the **openshift** namespace.

\$ oc login -u system:admin

- 2. Import a specific template or all templates.
  - Import a specific template:

\$ oc create -n openshift -f \ https://raw.githubusercontent.com/jboss-container-images/jboss-datagrid-7-openshiftimage/1.3/templates/datagrid72-mysql.json • Import all templates:

```
$ for resource in datagrid72-image-stream.json \
    datagrid72-basic.json \
    datagrid72-https.json \
    datagrid72-mysql-persistent.json \
    datagrid72-partition.json \
    datagrid72-postgresql.json \
    datagrid72-postgresql.json \
    datagrid72-postgresql-persistent.json
    do
    oc create -n openshift -f \
    https://raw.githubusercontent.com/jboss-container-images/jboss-datagrid-7-openshift-
image/1.3/templates/${resource}
```

#### TIP

Use the **oc create** command to import a new template. Use the **oc replace --force** command to overwrite an existing template.

3. Verify the templates are available on OpenShift.

\$ oc get templates -n openshift | grep datagrid72

#### 3.1.1. Working with the JBoss Data Grid for OpenShift Image

Importing the JBoss Data Grid for OpenShift image templates also imports the **jboss-datagrid72-openshift** image. When you create a new application from a template, or instantiate a template, you deploy the image in a pod that uses the configuration settings from the template.

In this way, the **jboss-datagrid72-openshift** image is a general purpose build of JBoss Data Grid. Each template configures the image for specific purposes.

#### 3.1.1.1. Viewing Information about the JBoss Data Grid for OpenShift Image

Run the following command after you import the image templates to view the available image streams for JBoss Data Grid for OpenShift:

\$ oc get is -n openshift | grep datagrid

The **oc get** command shows the **jboss-datagrid72-openshift** image stream is available in the **openshift** namespace. This image stream defines the JBoss Data Grid container image as an available resource for creating deployments.

Run the following command to view information about the **jboss-datagrid72-openshift** image stream:

\$ oc describe is jboss-datagrid72-openshift -n openshift

The **oc describe** command shows the tags for the **jboss-datagrid72-openshift** image stream as well as the location for the container image in the registry.

## 3.1.1.2. Importing the JBoss Data Grid for OpenShift Image

You can optionally import the JBoss Data Grid for OpenShift image into the **openshift** namespace separately to the templates.

To import the JBoss Data Grid for OpenShift image, run the following command:

\$ oc -n openshift import-image jboss-datagrid72-openshift:1.3

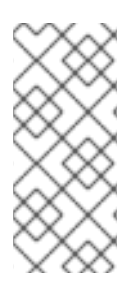

#### NOTE

JBoss Data Grid for OpenShift templates use the global **openshift** namespace as the default for the **jboss-datagrid72-openshift** image stream. You can set the **IMAGE\_STREAM\_NAMESPACE** environment variable to import templates in a different namespace or project. However you must also ensure that an image stream is available in that namespace.

#### 3.1.2. Importing OpenShift Secrets

You must import or create OpenShift secrets that contain HTTPS and JGroups keystores before you can instantiate templates that require authentication.

JBoss Data Grid for OpenShift provides an example HTTPS and JGroups keystore that you can import as an OpenShift secret. However, this secret is intended for evaluation purposes only. You should not use it in production environments.

Do the following to import the example secret into your project namespace:

\$ oc create \
 -f https://raw.githubusercontent.com/jboss-openshift/application-templates/master/secrets/datagridapp-secret.json

For more information about creating secrets to secure network traffic, see Securing Network Traffic.

# 3.2. CONFIGURING JBOSS DATA GRID FOR OPENSHIFT DEPLOYMENTS

You configure JBoss Data Grid for OpenShift deployments with environment variables that you can set:

- on the command line when you create new applications from templates.
- in templates that you import into OpenShift projects. You can then create pre-configured deployments from those templates.

You can also set environment variables through the OpenShift Web Console. See the relevant OpenShift documentation.

#### 3.2.1. Getting Started with Image Configuration

Run the following command to show the **datagrid72-basic** template:

\$ oc describe template datagrid72-basic -n openshift

The output of the **oc describe** command shows information about the template as well as the parameters that are set in the template. When you instantiate the **datagrid72-basic** template, those parameters configure the following objects:

- Service defines a logical set of pods and access policies.
- **Route** exposes services externally to pods.
- **Deployment Configuration** configures triggers and replicas for the replication controller; also configures pod templates that contain exposed ports for services, environment variables for the image, and so on.

As an example, the output of the **oc describe** command shows the following template parameters that set credentials and name caches:

Parameters:

Name: USERNAME Display Name: Username Description: Data Grid username. Required: false Value: <none>

Name: PASSWORD Display Name: Password Description: Password for the Data Grid user. Required: false Value: <none>

Name: CACHE\_NAMES Display Name: Cache Names Description: Comma-separated list of caches to create. Required: false Value: <none>

The output of the **oc describe** command shows the services, routes, and deployment configuration that the **datagrid72-basic** template configures:

Objects: Service \${APPLICATION\_NAME} Service \${APPLICATION\_NAME}-memcached Service \${APPLICATION\_NAME}-hotrod Service \${APPLICATION\_NAME}-ping Route \${APPLICATION\_NAME} DeploymentConfig \${APPLICATION\_NAME}

When you instantiate the **datagrid72-basic** template, the launch script sets those parameters as environment variables for the image in the deployment configuration.

#### 3.2.2. Setting Parameters on the Command Line

Learn how to set parameters for JBoss Data Grid deployments on the command line.

Complete the following steps to:

- Instantiate the **datagrid72-basic** template to create a new JBoss Data Grid for OpenShift deployment.
- Set parameters that:
  - Define credentials to access the cache over HTTPS and Hot Rod.
  - Create a cache named **mycache**.
  - Configure the cache to start eagerly.

#### 3.2.2.1. Instantiating the Template

1. Create a new project.

\$ oc new-project datagrid-env --display-name="Setting Environment Variables"

- 2. Deploy a new application with the **datagrid72-basic** template. Use the **-e** option to pass parameter and value pairs.
  - a. Specify a username: -e USERNAME=developer
  - b. Specify a password: -e PASSWORD=<value> The password cannot be the same as the username or root, admin, or, administrator. It must contain at least 8 characters, 1 alphabetic character(s), 1 digit(s), and 1 nonalphanumeric symbol(s).
  - c. Create a cache named 'mycache': -e CACHE\_NAMES=mycache
  - d. Configure the cache to start eagerly: -e MYCACHE\_CACHE\_START=EAGER

\$ oc new-app --template=datagrid72-basic --name=rhdg \
 -e USERNAME=developer -e PASSWORD=\*\*\*\*\*\*\* \
 -e CACHE\_NAMES=mycache -e MYCACHE\_CACHE\_START=EAGER

3. Check the application status.

\$ oc status

#### 3.2.2.2. Listing Environment Variables

1. Retrieve the available pods in the project.

\$ oc get pods

NAMEREADYSTATUSRESTARTSAGEdatagrid-app-1-<id>0/1Running11mdatagrid-app-1-deploy1/1Running01m

2. List environment variables for the pod named **datagrid-app-1-<id>**. Where **<id>** is a randomly generated string such as **67q5h**.

\$ oc env pods/datagrid-app-1-<id> --list

# pods datagrid-app-1-<id>, container datagrid-app CACHE\_NAMES=mycache MYCACHE\_CACHE\_START=EAGER PASSWORD=\*\*\*\*\*\*\* USERNAME=developer ...

#### 3.2.2.3. Changing Environment Variables

1. Change the deployment configuration so that the cache starts lazily.

\$ oc env dc/datagrid-app -e MYCACHE\_CACHE\_START=LAZY

This command triggers the replication controller to deploys a new version of the application.

2. Retrieve the updated list of pods.

\$ oc get pods NAME READY STATUS RESTARTS AGE datagrid-app-2-<id> 0/1 Running 0 58s datagrid-app-2-deploy 1/1 Running 0 59s

3. List environment variables for the pod named datagrid-app-2-<id>.

\$ oc env pods/datagrid-app-2-<id> --list
# pods datagrid-app-2-<id>, container datagrid-app
CACHE\_NAMES=mycache
MYCACHE\_CACHE\_START=LAZY
PASSWORD=\*\*\*\*\*\*\*
USERNAME=developer
...

#### 3.2.3. Modifying JBoss Data Grid for OpenShift Image Templates

Learn how to set parameters for JBoss Data Grid deployments in reusable image templates.

Complete the following steps to:

- Export the **datagrid72-basic** template from Red Hat OpenShift.
- Modify the **datagrid72-basic** template to set parameters that:
  - Define credentials to access the cache over HTTPS and Hot Rod.
  - Create a cache named **mycache**.
  - Configure the cache to start eagerly.
- Import the modified template and instantiate it.

#### 3.2.3.1. Exporting the Template

1. On your master host(s), log in as a cluster administrator or a user with project administrator access to the **openshift** namespace.

\$ oc login -u system:admin

2. Export the datagrid72-basic template to a file named datagrid72-extended.

#### TIP

You can export templates with any filename to your home (~/) directory.

\$ oc export template datagrid72-basic -n openshift > datagrid72-extended

#### 3.2.3.2. Modifying the Template

1. Open the exported **datagrid72-extended** file with any text editor.

TIP

Templates define the deployment configuration in **yaml** or **json** format.

2. In the **labels** section, change the template label to **datagrid72-extended**.

labels: template: datagrid72-extended

3. In the **metadata** section, change the template name to **datagrid72-extended**.

metadata: name: datagrid72-extended

4. In the **parameters** section, add values for the **USERNAME**, **PASSWORD**, **CACHE\_NAMES**, and **<CACHE\_NAME>\_CACHE\_START** environment variables.

#### parameters: - description: Data Grid username. displayName: Username name: USERNAME value: developer

- description: Password for the Data Grid user.
   displayName: Password
   name: PASSWORD
   value: \*\*\*\*\*\*\*
- description: Comma-separated list of caches to configure.
   displayName: Cache Names
   name: CACHE\_NAMES
   value: mycache
- description: Configures the cache to start eagerly or lazily. displayName: Cache Start

name: MYCACHE\_CACHE\_START required: false value: EAGER

5. Add an 'env' definition for the **<CACHE\_NAME>\_CACHE\_START** environment variable to the deployment configuration.

```
spec:
containers:
-env:
-name: MYCACHE_CACHE_START
value: ${MYCACHE_CACHE_START}
```

6. Save and close the **datagrid72-extended** file.

#### 3.2.3.3. Importing and Instantiating the Modified Template

Import the modified template into the **openshift** namespace.

\$ oc create -n openshift -f datagrid72-extended

After you import the modified template, instantiate it and then list environment variables for the deployed pod.

```
$ oc new-app --template=datagrid72-extended
$ oc status
```

\$ oc get pods

\$ oc env pods/datagrid-app-1-<id> --list

```
# pods datagrid-app-1-<id>, container datagrid-app
CACHE_NAMES=mycache
MYCACHE_CACHE_START=EAGER
PASSWORD=*******
USERNAME=developer
```

•••

# 3.3. INVOKING CACHE OPERATIONS THROUGH THE REST ENDPOINT

JBoss Data Grid provides a REST endpoint through which you can invoke cache operations using standard HTTP methods. The REST endpoint is available by default without the need for configuration.

Complete the following steps to:

- Create a new project and instantiate the **datagrid72-basic** template.
- Invoke cache operations with the HTTP GET, POST, and DELETE methods.

#### 3.3.1. Creating a Project and Instantiate a Template

1. Log in to OpenShift.

-

\$ oc login -u developer

2. Create a new project.

\$ \$ oc new-project datagrid --display-name="RHDG REST Example"

3. Instantiate the **datagrid72-basic** template.

\$ oc new-app --template=datagrid72-basic --name=rhdg

#### 3.3.2. Examining Deployed Services

1. View the deployment status.

\$ oc status

The oc status command shows a datagrid-app HTTP service.

In project RHDG REST Example (datagrid) on server https://192.0.2.0:8443

http://datagrid-app-datagrid.192.0.2.0.nip.io (svc/datagrid-app) dc/datagrid-app deploys openshift/jboss-datagrid72-openshift:1.3 deployment

2. Show details about the **datagrid-app** route.

\$ oc describe route datagrid-app

The **oc describe route** command shows the route where the HTTP service is exposed.

Name: datagrid-app Namespace: datagrid Created: 4 minutes ago Labels: app=rhdg application=datagrid-app template=datagrid72-basic xpaas=<version> Description: Route for application's HTTP service. Annotations: openshift.io/generated-by=OpenShiftNewApp openshift.io/host.generated=true Requested Host: datagrid-app-datagrid.192.0.2.0.nip.io exposed on router router 4 minutes ago

3. Note the hostname and IP address for the route. In the following command examples, you must substitute **192.0.2.0** with the correct IP address for your route to the REST endpoint.

#### 3.3.3. Invoking a Get Operation on the Cache

1. Attempt to get a value for a key named **a** from a cache named **default**.

\$ curl -i -H "Accept:application/json" \ http://rhdgroute-datagrid.192.0.2.0.nip.io/rest/default/a The key named **a** does not exist in the cache named **default**. As a result, you get an HTTP 404 error.

HTTP/1.1 404 Not Found content-length: 0 Set-Cookie: 3abf86065a054efa9e7658b871f83223=b78127f864341eb60be6916d847b8b06; path=/; HttpOnly Cache-control: private

#### 3.3.4. Inserting and Retrieving an Entry in the Cache

1. Insert a JSON formatted entry in a key named **a** into the cache named **default**.

\$ curl -X POST -i -H "Content-type:application/json" \
-d "{\"name\":\"Red Hat Data Grid\"}" \
http://rhdgroute-datagrid.192.0.2.0.nip.io/rest/default/a

2. Get the value of the key that you inserted.

\$ curl -i -H "Accept:application/json" \ http://rhdgroute-datagrid.192.0.2.0.nip.io/rest/default/a

You get an HTTP 200 response that contains the key value you set.

HTTP/1.1 200 OK etag: 1187661430 last-modified: <time-stamp> content-type: application/json content-length: 34 Set-Cookie: 3abf86065a054efa9e7658b871f83223=b78127f864341eb60be6916d847b8b06; path=/; HttpOnly Cache-control: private

"{\"name\":\"Red Hat Data Grid\"}"

#### 3.3.5. Deleting the Entry from the Cache

1. Delete the key named **a**.

\$ curl -X DELETE -i \ http://rhdgroute-datagrid.192.0.2.0.nip.io/rest/default/a

2. Attempt to retrieve the key value again.

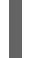

\$ curl -i -H "Accept:application/json" \ http://rhdgroute-datagrid.192.0.2.0.nip.io/rest/default/a

You get an HTTP 404 error because you deleted the key.

# **CHAPTER 4. CONFIGURING CLUSTERING**

The JBoss Data Grid for OpenShift images can use either the Kubernetes or DNS discovery mechanisms for clustering. These discovery mechanisms enable images to automatically join clusters.

By default, DNS is pre-configured in the JBoss Data Grid for OpenShift image templates. If you want to use Kubernetes as the discovery mechanism, or if you plan to build and deploy a custom image, you must configure cluster discovery.

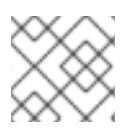

## NOTE

JBoss Data Grid does not support removing images from an active cluster.

# 4.1. CONFIGURING THE KUBERNETES DISCOVERY MECHANISM

To configure the Kubernetes discovery mechanism for clustering, do the following:

1. Set **openshift.KUBE\_PING** as the value for the **JGROUPS\_PING\_PROTOCOL** environment variable.

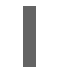

JGROUPS\_PING\_PROTOCOL=openshift.KUBE\_PING

 Specify the OpenShift project name as the value for the OPENSHIFT\_KUBE\_PING\_NAMESPACE environment variable. If you do not set this variable, the server behaves like a single-node cluster.

OPENSHIFT\_KUBE\_PING\_NAMESPACE=PROJECT\_NAME

3. Specify the label that is set at the service level as the value for the **OPENSHIFT\_KUBE\_PING\_LABELS** environment variable. If you do not set this variable, pods outside the application but in the same namespace attempt to join.

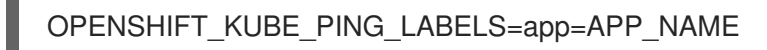

 Grant authorization to the service account the pod is running under so that it can access the Kubernetes REST API. You grant this authorization using the OpenShift CLI, as follows: Granting authorization for the *default* service account in the *myproject* namespace:

oc policy add-role-to-user view system:serviceaccount:\$(oc project -q):default -n \$(oc project -q) -q)

Granting authorization for *eap-service-account* in the *myproject* namespace:

oc policy add-role-to-user view system:serviceaccount:\$(oc project -q):eap-service-account - n \$(oc project -q)

- 5. Ensure port **8888** is defined as a ping port on the pod container, as follows:
  - ports: - containerPort: 8888 name: ping protocol: TCP

# 4.2. CONFIGURING THE DNS DISCOVERY MECHANISM

To configure the DNS discovery mechanism for clustering, do the following:

1. Set **openshift.DNS\_PING** as the value for the **JGROUPS\_PING\_PROTOCOL** environment variable.

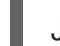

JGROUPS\_PING\_PROTOCOL=openshift.DNS\_PING

2. Specify the name of the ping service for the cluster as the value for the **OPENSHIFT\_DNS\_PING\_SERVICE\_NAME** environment variable.

OPENSHIFT\_DNS\_PING\_SERVICE\_NAME=PING\_SERVICE\_NAME

3. Specify the port number where the ping service is exposed as the value for the **OPENSHIFT\_DNS\_PING\_SERVICE\_PORT** environment variable. The default value is **8888**.

OPENSHIFT\_DNS\_PING\_SERVICE\_PORT=PING\_PORT

4. Define a ping service that exposes the ping port, as in the following example:

apiVersion: v1 kind: Service spec: clusterIP: None ports: - name: ping port: 8888 protocol: TCP targetPort: 8888 selector: deploymentConfig=datagrid-app metadata: annotations: description: The JGroups ping port for clustering. service.alpha.kubernetes.io/tolerate-unready-endpoints: 'true'

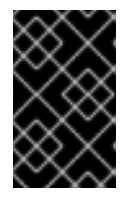

#### IMPORTANT

You should configure **clusterIP: None** so that the service is headless. Likewise, the ping port must be named and include the **service.alpha.kubernetes.io/tolerate-unready-endpoints: 'true'** annotation.

# CHAPTER 5. SECURING NETWORK TRAFFIC

Encrypt client to server and server to server traffic to secure network communication.

# 5.1. ENCRYPTING CLIENT TO SERVER COMMUNICATION

JBoss Data Grid for OpenShift uses **JKS** keystores that contain credentials and certificates to secure client-to-server traffic.

To encrypt client to server communication, do the following:

1. Create a **JKS** keystore (**.jks**) to encrypt traffic.

You can use OpenSSL and the Java keytool to generate a **JKS** keystore. When you generate a TLS certificate for the keystore, specify the domain name for the deployment.

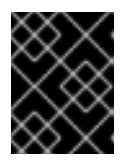

#### IMPORTANT

Production environments should aways use TLS certificates signed by a verified certificate authority (CA).

- 2. Deploy the **JKS** keystore to OpenShift as a secret.
  - a. Log in as the developer user.

\$ oc login -u developer

b. Create a secret for the JKS keystore. For example, to create a secret named **jdg-httpssecret** from a keystore named **jdg-https.jks**, do the following:

\$ oc create sec

\$ oc create secret generic jdg-https-secret --from-file=jdg-https.jks

c. Link the secret to the service account for your deployment. For example, to link a secret named **jdg-https-secret** to the default service account, do the following:

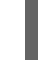

\$ oc secrets link default jdg-https-secret

3. Configure your deployment to use the **JKS** keystore with these environment variables:

#### HOSTNAME\_HTTP

Specifies the HTTP service route for the deployment. Required only if you are using a JBoss Data Grid for OpenShift template.

#### HOSTNAME\_HTTPS

Sets the HTTPS service route for the deployment. Required only if you are using a JBoss Data Grid for OpenShift template.

#### HTTPS\_SECRET

Matches the OpenShift secret for the keystore. Required only if you are using a JBoss Data Grid for OpenShift template.

#### HTTPS\_KEYSTORE

Specifies the **JKS** keystore for encrypting server to client traffic.

#### HTTPS\_NAME

Matches the username for the keystore.

#### HTTPS\_PASSWORD

Matches the keystore password.

#### HTTPS\_KEYSTORE\_DIR

Specifies the directory that contains the **JKS** keystore. You do not need to set this environment variable if you are using a JBoss Data Grid for OpenShift template. The templates set this environment variable by default.

#### TIP

Use the **HOTROD\_ENCRYPTION** environment variable to configure the Hot Rod connector to use encryption. See Endpoint Configuration.

# **5.2. ENCRYPTING TRAFFIC BETWEEN CLUSTERED SERVERS**

JBoss Data Grid for OpenShift uses JGroups technology to secure traffic between clustered servers with the following options:

#### Authentication

Uses the JGroups **AUTH** protocol that requires nodes to authenticate with a password when joining the cluster.

You configure authentication with the **JGROUPS\_CLUSTER\_PASSWORD** environment variable. This environment variable sets a password for nodes to use when joining the cluster. The password must be the same across the cluster.

#### Symmetric encryption

Uses the JGroups **SYM\_ENCRYPT** protocol to secure traffic with a JGroups keystore (**.jceks**). This is the default encryption protocol.

The JGroups **AUTH** protocol is optional with symmetric encryption.

The JGroups keystore contains credentials that each node in the cluster uses to secure communication.

#### Asymmetric encryption

Uses the JGroups **ASYM\_ENCRYPT** protocol to secure traffic with public/private key encryption. The JGroups **AUTH** protocol is required with asymmetric encryption.

The coordinator node generates a secret key. When a node joins the cluster, it requests the secret key from the coordinator and provides its public key. The coordinator encrypts the secret key with the public key and returns it to the node. The node then decrypts and installs the secret so that it can securely communicate with other nodes in the cluster.

#### 5.2.1. Setting Up Symmetric Encryption

To use symmetric encryption, do the following:

 Create a JGroups keystore (.jceks) that contains credentials to encrypt traffic. You can use the Java keytool to generate a JGroups keystore.

- 2. Deploy the JGroups keystore to OpenShift as a secret.
  - a. Log in as the developer user.

\$ oc login -u developer

b. Create a secret for the JGroups keystore. For example, to create a secret named **jgroups**secret from a keystore named **jgroups.jceks**, do the following:

\$ oc create secret generic jgroups-secret --from-file=jgroups.jceks

c. Link the secret to the default service account.

\$ oc secrets link default jgroups-secret

3. Configure your deployment to use the JGroups keystore with these environment variables:

#### JGROUPS\_ENCRYPT\_KEYSTORE

Specifes the JGroups keystore for encrypting cluster traffic.

#### JGROUPS\_ENCRYPT\_SECRET

Matches the OpenShift secret for the keystore.

#### JGROUPS\_ENCRYPT\_NAME

Matches the username for the keystore.

#### JGROUPS\_ENCRYPT\_PASSWORD

Matches the keystore password.

#### JGROUPS\_ENCRYPT\_KEYSTORE\_DIR

Specifies the directory where the JGroups keystore resides. You do not need to set this environment variable if you are using a JBoss Data Grid for OpenShift template. The templates set this environment variable by default.

4. If required, set a password for nodes to use when joining the cluster. with the **JGROUPS\_CLUSTER\_PASSWORD** environment variable.

#### 5.2.2. Setting Up Asymmetric Encryption

To use asymmetric encryption, do the following:

- 1. Configure authentication with the **JGROUPS\_CLUSTER\_PASSWORD** environment variable.
- 2. Set the value of the JGROUPS\_ENCRYPT\_PROTOCOL environment variable to ASYM\_ENCRYPT.

# **CHAPTER 6. CONFIGURING PERSISTENT DATASOURCES**

JBoss Data Grid lets you persist data stored in the cache to a datasource. There are two types of datasources for Red Hat JBoss Data Grid for OpenShift:

• Internal datasources that run on OpenShift. These datasources are available through the Red Hat Container Registry and do not require you to configure additional environment files.

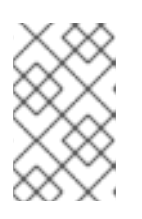

#### NOTE

Internal datasources include PostgreSQL, MySQL, and MongoDB. However, Red Hat JBoss Data Grid for OpenShift currently supports PostgreSQL and MySQL only.

• External datasources that do not run on OpenShift. You must configure these external datasources with environment files that you add to OpenShift Secrets.

# **6.1. CONFIGURING INTERNAL DATASOURCES**

The *DB\_SERVICE\_PREFIX\_MAPPING* environment variable defines JNDI mappings for internal datasources.

You can define multiple JNDI mappings as comma-separated values for the **DB\_SERVICE\_PREFIX\_MAPPING** environment variable. When you run the JBoss Data Grid for OpenShift image, the launch script creates a separate datasource for each JNDI mapping. The JBoss Data Grid for OpenShift then automatically discovers each datasource.

To define a JNDI mapping, specify a value for the environment variable in the following format:

#### <poolname>-<database\_type>=<PREFIX>

- <poolname> is the **pool-name** attribute for the datasource. Use any alphanumeric value that is meaningful and easy to identify. The value cannot contain special characters. Likewise, the value must contain lowercase characters only.
- <database\_type> specifies the database driver to use. The value must contain lowercase characters only.

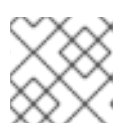

#### NOTE

Only mysql and postgresql are supported values for <database\_type>.

• **<PREFIX>** is used for the names of environment variables that configure the datasource.

#### 6.1.1. Single Datasource Example

If you specify *test-postgresql=TEST* as the value for the *DB\_SERVICE\_PREFIX\_MAPPING* environment variable, it creates a datasource with the following name:

#### java:jboss/datasources/test\_postgresql

You must use the **TEST\_** prefix when specifying other environment variables for the datasource. For example, to set the username and password, use **TEST\_USERNAME** and **TEST\_PASSWORD** as the environment variables.

#### 6.1.2. Multiple Datasource Example

If you specify *cloud-postgresql=CLOUD,test-mysql=TEST\_MYSQL* as the value for the *DB\_SERVICE\_PREFIX\_MAPPING* environment variable, it creates two datasources with the following names:

- java:jboss/datasources/test\_mysql
- java:jboss/datasources/cloud\_postgresql

When specifying other environment variables for the datasources, you must use the *TEST\_MYSQL* prefix to configure the MySQL datasource. For example, use *TEST\_MYSQL\_USERNAME* as the environment variable to specify the username.

Similarly, you must use the *CLOUD\_* prefix to configure the PostgreSQL datasource. For example, use *CLOUD\_USERNAME* as the environment variable to specify the username.

# 6.2. CONFIGURING EXTERNAL DATASOURCES

To use an external datasource, you define a custom image template and then use the Source-to-Image (S2I) build tool to create an image. S2I is a framework that takes application source code as an input and produces a new image that runs the assembled application as output.

The following high-level steps provide an overview of the process:

1. Specify the **CUSTOM\_INSTALL\_DIRECTORIES** environment variable in the image template JSON. This variable defines the location where S2I artifacts reside, as in the following example:

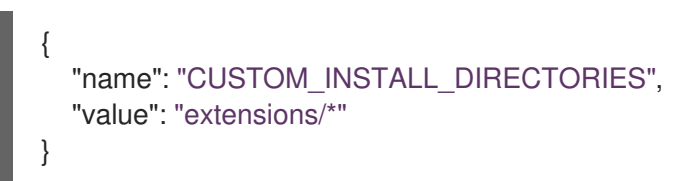

Create an **install.sh** script in that directory. This script installs the modules and drivers for the external datasource in the image.
 The following is an example install ob earint:

The following is an example **install.sh** script:

# #!/bin/bash # Import the common functions for installing modules and configuring drivers source /usr/local/s2i/install-common.sh # Directory where this script is located injected\_dir=\$1

# Install the modules for the datasource
install\_modules \${injected\_dir}/modules

# Configure the drivers for the datasource configure\_drivers \${injected\_dir}/drivers.properties

3. Include a **modules** subdirectory that contains a **module.xml** file and the driver for the datasource. The resulting image uses the module to load classes and define dependencies.

As an example, you plan to use Derby as an external datasource. You need to obtain a driver such as **derby-10.12.1.1.jar** and place it in the following directory: **modules/org/apache/derby/main**/

In the same directory, you also need to create a **module.xml** file that defines the driver as a resource and declares dependencies.

The following is an example **module.xml** file:

```
<?xml version="1.0" encoding="UTF-8"?>
<module xmlns="urn:jboss:module:1.3" name="org.apache.derby">
<resources>
<resources>
<resource-root path="derby-10.12.1.1.jar"/>
</resource-root path="derbyclient-10.12.1.1.jar"/>
</resources>
<dependencies>
<module name="javax.api"/>
<module name="javax.transaction.api"/>
</dependencies>
</module>
```

4. Define the driver configuration properties in a **drivers.property** environment variable file. The following is an example **drivers.property** file:

#DRIVERS DRIVERS=DERBY

DERBY\_DRIVER\_NAME=derby DERBY\_DRIVER\_MODULE=org.apache.derby DERBY\_DRIVER\_CLASS=org.apache.derby.jdbc.EmbeddedDriver DERBY\_XA\_DATASOURCE\_CLASS=org.apache.derby.jdbc.EmbeddedXADataSource

 After you build and deploy the image, specify environment variables for the datasource. The following example shows a datasource definition with the *DATASOURCES* environment variable:

# Set a unique prefix for the datasource DATASOURCES=ACCOUNTS\_DERBY # Specify other environment variables using the prefix ACCOUNTS\_DERBY\_DATABASE=accounts ACCOUNTS\_DERBY\_JNDI=java:/accounts-ds ACCOUNTS\_DERBY\_DRIVER=derby ACCOUNTS\_DERBY\_DRIVER=derby ACCOUNTS\_DERBY\_JTA=true ACCOUNTS\_DERBY\_NONXA=false ACCOUNTS\_DERBY\_NONXA=false ACCOUNTS\_DERBY\_USERNAME=username ACCOUNTS\_DERBY\_VSERNAME=username ACCOUNTS\_DERBY\_PASSWORD=password ACCOUNTS\_DERBY\_XA\_CONNECTION\_PROPERTY\_DatabaseName=/opt/eap/standalone /data/databases/derby/accounts # \_HOST and \_PORT are required but not used ACCOUNTS\_ORACLE\_HOST=dummy ACCOUNTS\_ORACLE\_PORT=1527

# CHAPTER 7. MANAGING RED HAT JBOSS DATA GRID FOR OPENSHIFT

A major difference in managing an JBoss Data Grid for OpenShift image is that there is no Management Console exposed for the JBoss Data Grid installation inside the image. Because images are intended to be immutable, with modifications being written to a non-persistent file system, the Management Console is not exposed.

However, the JBoss Data Grid Management CLI (*JDG\_HOME/bin/cli.sh*) is still accessible from within the container for troubleshooting purposes.

1. First open a remote shell session to the running pod:

\$ oc rsh <pod\_name>

2. Then run the following from the remote shell session to launch the JBoss Data Grid Management CLI:

\$ /opt/datagrid/bin/cli.sh

WARNING

Any configuration changes made using the JBoss Data Grid Management CLI on a running container will be lost when the container restarts.

Making configuration changes to the JBoss Data Grid instance inside the JBoss Data Grid for OpenShift image is different from the process you may be used to for a regular release of JBoss Data Grid.

# CHAPTER 8. BUILDING RED HAT JBOSS DATA GRID FOR OPENSHIFT IMAGES

The JBoss Data Grid images were automatically created during the installation of OpenShift along with the other default image streams and templates.

You can change the JBoss Data Grid configuration in the image using the S2I process or by using a modified JBoss Data Grid for OpenShift image.

# 8.1. USING THE JBOSS DATA GRID FOR OPENSHIFT IMAGE SOURCE-TO-IMAGE (S2I) PROCESS

The recommended method to run and configure the JBoss Data Grid for OpenShift image is to use the OpenShift S2I process together with the application template parameters and environment variables.

The S2I process for the JBoss Data Grid for OpenShift image works as follows:

- If there is a *pom.xml* file in the source repository, a Maven build is triggered with the contents of \$MAVEN\_ARGS environment variable.
- By default the **package** goal is used with the **openshift** profile, including the system properties for skipping tests (**-DskipTests**) and enabling the Red Hat GA repository (**-Dcom.redhat.xpaas.repo.redhatga**).
- The results of a successful Maven build are copied to JDG\_HOME/standalone/deployments. This includes all JAR files from the directory within the source repository specified by \$ARTIFACT\_DIR environment variable. The default value of \$ARTIFACT\_DIR is the target directory.
  - Any JAR, WAR, and EAR in the *deployments* source repository directory are copied to the *JDG\_HOME/standalone/deployments* directory.

The JBoss Data Grid server supports only JAR deployments, which can include custom filters and converters. The JBoss Data Grid server does not support WAR and EAR deployments.

• All files in the *configuration* source repository directory are copied to *JDG\_HOME/standalone/configuration*.

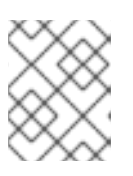

#### NOTE

If you want to use a custom JBoss Data Grid configuration file, it should be named *clustered-openshift.xml*.

1. All files in the *modules* source repository directory are copied to *JDG\_HOME/modules*.

Refer to the Artifact Repository Mirrors section for additional guidance on how to instruct the S2I process to utilize the custom Maven artifacts repository mirror.

# 8.2. USING A MODIFIED JBOSS DATA GRID FOR OPENSHIFT IMAGE

An alternative method is to make changes to the image, and then use that modified image in OpenShift.

The JBoss Data Grid configuration file that OpenShift uses inside the JBoss Data Grid for OpenShift image is *JDG\_HOME/standalone/configuration/clustered-openshift.xml*, and the JBoss Data Grid startup script is *JDG\_HOME/bin/openshift-launch.sh*.

You can run the JBoss Data Grid for OpenShift image in Docker, make the required configuration changes using the JBoss Data Grid Management CLI (*JDG\_HOME/bin/jboss-cli.sh*), and then commit the changed container as a new image. You can then use that modified image in OpenShift.

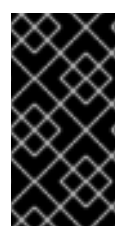

#### IMPORTANT

It is recommended that you do not replace the OpenShift placeholders in the JBoss Data Grid for OpenShift image configuration file, as they are used to automatically configure services (such as messaging, datastores, HTTPS) during a container's deployment. These configuration values are intended to be set using environment variables.

# 8.3. BINARY BUILDS

To deploy existing applications on OpenShift, you can use the binary source capability.

See Example Workflow: Deploying binary build of EAP 6.4 / EAP 7.1 Infinispan application together with JBoss Data Grid for OpenShift image for an end-to-end example of a binary build.

# CHAPTER 9. DEPLOYING JBOSS DATA GRID FOR OPENSHIFT WITH CUSTOM CONFIGURATION FILES

You can use the OpenShift **ConfigMap** API to create a deployment that uses custom configuration instead of using the source-to-image (S2I) build process.

#### NOTE

- Changes to the configuration via **ConfigMap** do not cause pods to redeploy automatically. You must manually redeploy pods if you update **standalone.xml**.
- JBoss Data Grid for OpenShift deployments that you create with custom configuration files do not support shared persistent volumes that you configure with the **DATAGRID\_SPLIT** environment variable.

# 9.1. SETTING UP THE CONFIGURATION FILES AND CUSTOM TEMPLATE

Create a ConfigMap that contains your configuration files and mount it to a specific directory as follows:

1. Mount your configuration files, the ConfigMap content, in the following directory: /opt/datagrid/standalone/configuration/user

At a minimum, this directory must contain **standalone.xml** to configure JBoss Data Grid. This directory can also contain **logging.properties**, **application-role.properties**, and other properties files that are available with the JBoss Data Grid distribution.

Note the following requirements for your custom configuration:

- You must explicitly define all cache and endpoint configuration in **standalone.xml**. You cannot use environment variables to configure caches or endpoints after you create a deployment.
- Your cache container must be named **clustered** so that the default ReadinessProbe works.

<cache-container name="clustered"> ... </cache-container>

- To encrypt client to server traffic, you must configure the server identity in **standalone.xml**. You cannot use environment variables to configure HTTPS after you create a deployment.
- 2. Create a custom template for your JBoss Data Grid for OpenShift deployment.
  - a. Ensure that the template exposes the required ports and services.
  - b. Set the USER\_CONFIG\_MAP environment variable to a value of true.

#### TIP

Add placeholders to your custom standalone.xml if you want to make environment variables available in your deployment.

For example, the following is a placeholder for the **JGROUPS\_PING\_PROTOCOL**:

<!-- ##JGROUPS\_PING\_PROTOCOL## -->

Refer to clustered-openshift.xml to review the default XML file for JBoss Data Grid for OpenShift. This file contains all the available placeholders.

You can find examples for deployments with custom configuration in the following files:

- Example standalone.xml
- Example Configuration Template

# 9.2. CREATING DEPLOYMENTS WITH CUSTOM CONFIGURATION

To deploy JBoss Data Grid for OpenShift with a custom configuration, do the following:

1. On your master host(s), log in as a cluster administrator or a user with project administrator access to the **openshift** namespace.

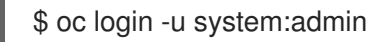

2. Import your custom template into the **openshift** namespace.

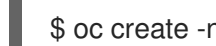

\$ oc create -n openshift -f path/to/template.yaml

- 3. Create a ConfigMap from the directory where your custom configuration resides.
  - To create a ConfigMap with **standalone.xml** only, do the following:

\$ oc create configmap datagrid-config --from-file=./standalone.xml

To create a ConfigMap with **standalone.xml** and other configuration files, do the following:

\$ oc create configmap datagrid-config \ --from-file=path/to/configuration

Where **path/to/configuration** is the local directory that contains the configuration files.

The ConfigMap name should match the name that you specify in your custom template. The example template uses the name datagrid-config.

4. Deploy JBoss Data Grid for OpenShift with your custom configuration.

\$ oc new-app user-config

The application name should match the name that you specify in your custom template. The example template uses the name **user-config**.

When you deploy JBoss Data Grid for OpenShift, the configuration files are copied to the /**opt/datagrid/standalone/configuration** directory for the application.

# CHAPTER 10. UPGRADING RED HAT JBOSS DATA GRID FOR OPENSHIFT BETWEEN RELEASES

Rolling upgrades of JBoss Data Grid allow you to upgrade a cluster from one version to a new version without experiencing any downtime.

For complete details on rolling upgrades with JBoss Data Grid, see Rolling Upgrades in the JBoss Data Grid documentation.

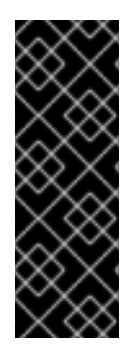

### IMPORTANT

As of 7.2, JBoss Data Grid supports rolling upgrades using Hot Rod only. In earlier releases, JBoss Data Grid allowed you to perform rolling upgrades using the REST interface.

Additionally, JBoss Data Grid supports rolling upgrades using Hot Rod from version 6.6.2 and later. If you plan to perform a rolling upgrade from a version earlier than 6.6.2, you must first upgrade to JBoss Data Grid 6.6.2.

# CHAPTER 11. DEPLOYING AN EAP INFINISPAN APPLICATION WITH THE JBOSS DATA GRID FOR OPENSHIFT IMAGE

Complete the steps in this tutorial to see how you can deploy an EAP Infinispan application with the JBoss Data Grid for OpenShift image.

This tutorial uses CarMart quickstart to deploy EAP 6.4 / EAP 7.1 Infinispan application that accesses a remote JBoss Data Grid server running in the same OpenShift project.

# 11.1. IMPORTING THE LATEST EAP AND JBOSS DATA GRID FOR OPENSHIFT IMAGE STREAMS AND TEMPLATES

EAP and JBoss Data Grid for OpenShift images are pulled on demand from the Red Hat Registry. As a first step, import the EAP and JBoss Data Grid for OpenShift image streams and templates into the namespace of your OpenShift project.

#### 11.1.1. Log In with Administrator Access

Importing EAP image streams and templates requires administration privileges in the **openshift** namespace (global project). On your master host(s), you must log in as a cluster administrator or a user with project administrator access to the **openshift** namespace.

For example, log in with the default **system:admin** user on the master as follows:

\$ oc login -u system:admin

# 11.1.2. Importing the EAP Images

To import EAP 6.4, run the following command:

\$ oc -n openshift import-image jboss-eap64-openshift:1.8

To import EAP 7.1, run the following command:

\$ oc -n openshift import-image jboss-eap71-openshift:1.2

# 11.1.3. Creating the JBoss Data Grid for OpenShift Image Resources

Import the image and templates into Red Hat OpenShift. See Importing Image Templates.

# **11.2. CREATING A PROJECT**

Create a new project as follows:

\$ oc new-project jdg-bin-demo

# 11.3. DEPLOYING THE JBOSS DATA GRID 7.2 SERVER

Deploy the server and specify the following:

- carcache-hotrod as the name of application,
- A Hot Rod based connector, and
- **carcache** as the name of the Infinispan cache to configure.

\$ oc new-app --name=carcache-hotrod \ --image-stream=jboss-datagrid72-openshift:1.3 \ -e INFINISPAN\_CONNECTORS=hotrod \ -e CACHE NAMES=carcache \ -e HOTROD SERVICE NAME=carcache-hotrod \ -e HOTROD AUTHENTICATION=true \ -e USERNAME=jdguser \ -e PASSWORD=P@ssword1 --> Found image d83b4b2 (3 months old) in image stream "openshift/jboss-datagrid72openshift" under tag "latest" for "jboss-datagrid72-openshift" JBoss Data Grid 7.2 \_\_\_\_\_ Provides a scalable in-memory distributed database designed for fast access to large volumes of data. Tags: datagrid, java, jboss, xpaas \* This image will be deployed in deployment config "carcache" \* Ports 11211/tcp, 11222/tcp, 8080/tcp, 8443/tcp, 8778/tcp will be load balanced by service "carcache" \* Other containers can access this service through the hostname "carcache" --> Creating resources ... deploymentconfig "carcache" created service "carcache" created --> Success

Run 'oc status' to view your app.

# 11.4. DEPLOYING A BINARY BUILD OF EAP 6.4 / EAP 7.1 CARMART APPLICATION

1. Clone the source code.

\$ git clone https://github.com/jboss-openshift/openshift-quickstarts.git

- 2. Configure the Red Hat JBoss Middleware Maven repository .
- 3. Build the **datagrid/carmart** application.

\$ cd openshift-quickstarts/datagrid71/carmart/

4. Verify the directory structure on the local file system. Application archives in the **deployments**/ subdirectory of the main binary build directory are copied directly to the **deployments** folder of the image being built on OpenShift. For the application to deploy, the directory hierarchy that contains the web application data must be correctly structured.

However, the carmart application already includes the correct directory structure after building:

\$ ls

deployments pom.xml README.md README-openshift.md README-tomcat.md src target

\$ Is deployments ROOT.war

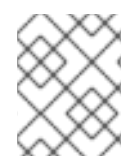

#### NOTE

The location of the standard deployments directory depends on the underlying base image that was used to deploy the application.

#### Table 11.1. Standard Location of the Deployments Directory

| Name of the Underlying Base Image(s) | Standard Location of the Deployments Directory |
|--------------------------------------|------------------------------------------------|
| EAP for OpenShift 6.4 and 7.1        | \$JBOSS_HOME/standalone/deployments            |
| Java S2I for OpenShift               | /deployments                                   |
| JWS for OpenShift                    | \$JWS_HOME/webapps                             |

5. Identify the image stream for the EAP 6.4 / EAP 7.1 image.

\$ oc get is -n openshift | grep eap | cut -d ' ' -f 1 jboss-eap64-openshift jboss-eap71-openshift

6. Create new binary build, specifying image stream and application name.

| \$ oc new-buildbinary=true \             |
|------------------------------------------|
| image-stream=jboss-eap64-openshift:1.8 \ |
| name=eap-app                             |

--> Found image 8fbf0f7 (2 months old) in image stream "openshift/jboss-eap64-openshift" under tag "latest" for "jboss-eap64-openshift"

JBoss EAP 6.4

\_\_\_\_\_

Platform for building and running JavaEE applications on JBoss EAP 6.4

Tags: builder, javaee, eap, eap6

- \* A source build using binary input will be created
- \* The resulting image will be pushed to image stream "eap-app:latest"
- \* A binary build was created, use 'start-build --from-dir' to trigger a new build
- --> Creating resources with label build=eap-app ...
  - imagestream "eap-app" created
  - buildconfig "eap-app" created
- --> Success

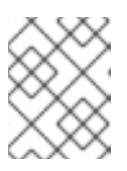

#### NOTE

Specify **jboss-eap71-openshift** as the image stream name in the preceding command to use EAP 7.1 image for the application.

7. Start the binary build. Instruct the **oc** executable to use the main directory of the binary build from the previous step as the directory that contains binary input for the OpenShift build.

\$ oc start-build eap-app --from-dir=deployments/ --follow Uploading directory "deployments" as binary input for the build ... build "eap-app-1" started Receiving source from STDIN as archive ... Copying all war artifacts from /home/jboss/source/. directory into /opt/eap/standalone/deployments for later deployment... Copying all ear artifacts from /home/jboss/source/. directory into /opt/eap/standalone/deployments for later deployment... Copying all rar artifacts from /home/jboss/source/. directory into /opt/eap/standalone/deployments for later deployment... Copying all jar artifacts from /home/jboss/source/. directory into /opt/eap/standalone/deployments for later deployment... Copying all war artifacts from /home/jboss/source/deployments directory into /opt/eap/standalone/deployments for later deployment... '/home/jboss/source/deployments/jboss-carmart.war' -> '/opt/eap/standalone/deployments/jboss-carmart.war' Copying all ear artifacts from /home/jboss/source/deployments directory into /opt/eap/standalone/deployments for later deployment... Copying all rar artifacts from /home/jboss/source/deployments directory into /opt/eap/standalone/deployments for later deployment... Copying all jar artifacts from /home/jboss/source/deployments directory into /opt/eap/standalone/deployments for later deployment... Pushing image 172.30.82.129:5000/jdg-bin-demo/eap-app:latest ... Pushed 0/7 layers, 1% complete Pushed 1/7 layers, 17% complete Pushed 2/7 layers, 31% complete Pushed 3/7 layers, 46% complete Pushed 4/7 layers, 81% complete Pushed 5/7 layers, 84% complete

Pushed 6/7 layers, 99% complete Pushed 7/7 layers, 100% complete Push successful

8. Create a new OpenShift application based on the build.

\$ oc new-app eap-app --> Found image ee25340 (3 minutes old) in image stream "jdg-bin-demo/eap-app" under tag "latest" for "eap-app"

jdg-bin-demo/eap-app-1:4bab3f63

\_\_\_\_\_

Platform for building and running JavaEE applications on JBoss EAP 6.4

Tags: builder, javaee, eap, eap6

- \* This image will be deployed in deployment config "eap-app"
- \* Ports 8080/tcp, 8443/tcp, 8778/tcp will be load balanced by service "eap-app" \* Other containers can access this service through the hostname "eap-app"
- --> Creating resources ... deploymentconfig "eap-app" created service "eap-app" created
   --> Success Run 'oc status' to view your app.
- 9. Expose the service as route.

\$ oc get svc -o name service/carcache service/eap-app

\$ oc get route No resources found.

\$ oc expose svc/eap-app route "eap-app" exposed

\$ oc get routeNAMEHOST/PORTPATHSERVICESPORTTERMINATIONWILDCARDeap-appeap-app-jdg-bin-demo.openshift.example.comeap-app8080-tcpNone

10. Access the application.

Access the CarMart application in your browser using the URL **http://eap-app-jdg-bindemo.openshift.example.com/**. You can view and remove existing cars from the **Home** tab or add new cars from the **New car** tab.

# **CHAPTER 12. ENVIRONMENT VARIABLES**

You configure Red Hat JBoss Data Grid for OpenShift deployments with environment variables.

# **12.1. IMAGE INFORMATION**

The following environment variables provide information about the image. You should not modify these environment variables.

#### JBOSS\_DATAGRID\_VERSION

Displays the version of Red Hat JBoss Data Grid on which the container is based.

#### JBOSS\_HOME

Displays the directory that contains the distribution: /opt/datagrid.

#### JBOSS\_IMAGE\_NAME

Displays the name of the image.

#### JBOSS\_IMAGE\_RELEASE

Displays the image release label.

#### JBOSS\_IMAGE\_VERSION

Displays the image version.

#### JBOSS\_MODULES\_SYSTEM\_PKGS

Lists JBoss system modules.

#### JBOSS\_PRODUCT

Displays the product label: datagrid.

#### LAUNCH\_JBOSS\_IN\_BACKGROUND

Allows graceful shutdowns.

# **12.2. CONTAINER CONFIGURATION**

Configure containers with the following environment variables:

#### USERNAME

Sets the name for the JBoss Data Grid user.

#### PASSWORD

Sets the password for the JBoss Data Grid user.

#### DATAGRID\_SPLIT

Determines if the data directory for each node should be split in a mesh. The value is **true** or **false** (default).

If you set the value to **true**, you must also configure a persistent volume mounted on **/opt/datagrid/standalone/partitioned\_data**.

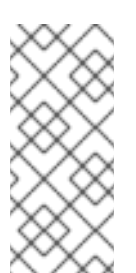

#### NOTE

Use the **datagrid72-partition** template to deploy an example application that preserves cache metadata between restarts. Ensure that the **\${APPLICATION\_NAME}-datagrid-claim** persistent volume claim is available and that the **\${APPLICATION\_NAME}-datagrid-pvol** persistent volume is mounted on **/opt/datagrid/standalone/partitioned\_data**.

#### JAVA\_OPTS\_APPEND

Appends options to the **JAVA\_OPTS** environment variable on startup. For example, **JAVA\_OPTS\_APPEND=-Dfoo=bar** 

#### JGROUPS\_CLUSTER\_PASSWORD

Matches the password for accessing JGroups configuration. It must be the same across the cluster. By default, the image uses the value for the **OPENSHIFT\_KUBE\_PING\_LABELS** variable; however, JBoss application templates generate random values.

See Securing Network Traffic for information about using JGroups keystores to encrypt cluster communication.

#### OPENSHIFT\_KUBE\_PING\_LABELS

Specifies the clustering labels selector. For example, **OPENSHIFT\_KUBE\_PING\_LABELS=application=eap-app** 

#### OPENSHIFT\_KUBE\_PING\_NAMESPACE

Specifies the clustering project namespace.

#### TRANSPORT\_LOCK\_TIMEOUT

Sets the time to wait to acquire a distributed lock. The default value is **240000**. JBoss Data Grid uses a distributed lock to maintain a coherent transaction log during state transfer or rehashing, which means that only one cache can perform state transfer or rehashing at a time. This constraint is in place because more than one cache could be involved in a transaction.

# **12.3. CACHE CONFIGURATION**

Configure caches with the following environemnt variables:

#### CACHE\_NAMES

Defines cache instances in your configuration.

If you do not specify cache names, the launch script adds configuration for caches named **default** and **memcached**. The default cache configuration is a distributed-cache in **SYNC** mode.

#### TIP

Give each cache instance in your configuration a unique name. Use underscore characters (\_) and descriptive labels to help you distinguish between cache instances. This ensures that you do not have conflicts when applying cache-specific configuration.

For example, CACHE\_NAMES=addressbook, addressbook\_indexed

#### CACHE\_CONTAINER\_START

Configures how the cache container starts. Specify one of the following:

- LAZY Starts the cache container when requested by a service or deployment. This is the default.
- **EAGER** Starts the cache container when the server starts.

#### CACHE\_CONTAINER\_STATISTICS

Configures the cache container to collect statistics. The value is **true** (default) or **false**. You can set the value to **false** to improve performance.

#### DEFAULT\_CACHE

Sets the default cache for the cache container.

#### 12.3.1. Cache Container Security Configuration

Configure security for the cache container with the following environment variables:

#### CONTAINER\_SECURITY\_CUSTOM\_ROLE\_MAPPER\_CLASS

Specifies the class of the custom principal to role mapper. For example, CONTAINER\_SECURITY\_CUSTOM\_ROLE\_MAPPER\_CLASS=com.acme.CustomRoleMapper

#### CONTAINER\_SECURITY\_ROLE\_MAPPER

Sets a role mapper for this cache container with the following values:

- identity-role-mapper Uses the Principal name as the role name. This is the default role mapper if you do not specify one and use the **CONTAINER\_SECURITY\_ROLES** environment variable to define role names.
- common-name-role-mapper Uses the Common Name (CN) as the role name if the Principal name is a Distinguished Name (DN). For example, the DN cn=managers,ou=people,dc=example,dc=com is mapped to the manager role name.
- cluster-role-mapper Uses the ClusterRegistry to store Principal name to role mappings.
- custom-role-mapper Takes the fully-qualified class name of an implementation of the org.infinispan.security.impl.PrincipalRoleMapper interface.
   For more information see Role Mapping in the Developer Guide.

#### CONTAINER\_SECURITY\_ROLES

Defines role names and assigns permissions to them. For example, **CONTAINER\_SECURITY\_ROLES=admin=ALL**, **reader=READ**, **writer=WRITE** 

#### 12.3.2. Cache Specific Configuration

You can control behavior for each cache in your configuration with these environment variables.

To set an environment variable, you specify the cache name as a prefix for the variable.

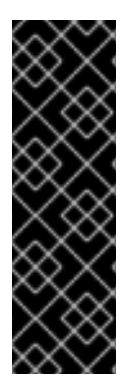

#### IMPORTANT

You must specify the cache name as a prefix in capital letters (all caps) otherwise the configuration does not take effect.

For example, you create two separate cache instances: **MyCache** and **MYCACHE**. You then set **MyCache\_CACHE\_TYPE=replicated** to configure the **MyCache** instance. This configuration does not take effect. However, if you set **MYCACHE\_CACHE\_TYPE=replicated** the configuration takes effect for both the **MyCache** and **MYCACHE** instances.

#### <CACHE\_NAME>\_CACHE\_TYPE

Determines whether this cache should be distributed or replicated. You can specify either **distributed** (default) or **replicated**.

#### <CACHE\_NAME>\_CACHE\_START

Configures how the cache starts. Specify one of the following:

- LAZY Starts the cache when requested by a service or deployment. This is the default.
- **EAGER** Starts the cache when the server starts.

#### <CACHE\_NAME>\_CACHE\_BATCHING

Enables invocation batching for this cache. The value is **true** or **false** (default).

#### <CACHE\_NAME>\_CACHE\_STATISTICS

Configures the cache to collect statistics. The value is **true** (default) or **false**. You can set the value to **false** to improve performance.

#### <CACHE\_NAME>\_CACHE\_MODE

Sets the clustered cache mode. Specify one of the following:

- ASYNC for asynchronous operations.
- SYNC for synchronous operations.

#### <CACHE\_NAME>\_CACHE\_QUEUE\_SIZE

Sets the threshold at which the replication queue is flushed when the cache is in **ASYNC** mode. The default value is **O** (flushing is disabled).

#### <CACHE\_NAME>\_CACHE\_QUEUE\_FLUSH\_INTERVAL

Specifies the wakeup time, in milliseconds, for the thread that flushes the replication queue in **ASYNC** mode. The default value is **10**.

#### <CACHE\_NAME>\_CACHE\_REMOTE\_TIMEOUT

Specifies the timeout, in milliseconds, to wait for acknowledgement when making remote calls in **SYNC** mode. If the timeout is reached, the remote call is aborted and an exception is thrown. The default value is **17500**.

#### <CACHE\_NAME>\_CACHE\_OWNERS

Specifies the number of cluster-wide replicas for each cache entry. The default value is 2.

#### <CACHE\_NAME>\_CACHE\_SEGMENTS

Specifies the number of hash space segments per cluster. The recommended value is **10** \* **cluster size**. The default value is **80**.

#### <CACHE\_NAME>\_CACHE\_L1\_LIFESPAN

Specifies the maximum lifespan, in milliseconds, of an entry placed in the L1 cache. The default value is **0** (L1 is disabled).

#### <CACHE\_NAME>\_CACHE\_MEMORY\_EVICTION\_TYPE

Defines the maximum limit for entries in the cache. You can set the following values:

- **COUNT** Measures the number of entries in the cache. When the count exceeds the maximum, JBoss Data Grid evicts unused entries.
- **MEMORY** Measures the amount of memory that all entries in the cache take up. When the total amount of memory exceeds the maximum, JBoss Data Grid evicts unused entries.

#### <CACHE\_NAME>\_CACHE\_MEMORY\_STORAGE\_TYPE

Defines how JBoss Data Grid stores entries in the cache. You can set the following values:

| Storage Type | Description                                                                            | Eviction Type   | Policy  |
|--------------|----------------------------------------------------------------------------------------|-----------------|---------|
| object       | Stores entries as<br>objects in the Java<br>heap. This is the default<br>storage type. | COUNT           | TinyLFU |
| binary       | Stores entries as <b>bytes[]</b> in the Java heap.                                     | COUNT or MEMORY | TinyLFU |
| off-heap     | Stores entries as <b>bytes[]</b> in native memory outside the Java.                    | COUNT or MEMORY | LRU     |

#### <CACHE\_NAME>\_CACHE\_MEMORY\_EVICTION\_SIZE

Configures the size of the cache before eviction starts. Set the value to a number greater than zero.

- For **COUNT**, the size is the maximum number of entries the cache can hold before eviction starts.
- For **MEMORY**, the size is the maximum number of bytes the cache can take from memory before eviction starts. For example, a value of **1000000000** is 10 GB. Try different cache sizes to determine the optimal setting. A cache size that is too large can cause JBoss Data Grid to run out of memory. At the same time, a cache size that is too small wastes available memory.

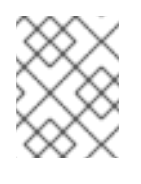

#### NOTE

If you configure a JDBC store, passivation is automatically enabled when you set the eviction size to a value that is greater than zero.

#### <CACHE\_NAME>\_CACHE\_MEMORY\_EVICTION\_STRATEGY

Controls how JBoss Data Grid performs eviction. You can set the following values:

| Strategy | Description                                                                                                    |
|----------|----------------------------------------------------------------------------------------------------|
| NONE     | JBoss Data Grid does not evict entries. This is the default setting unless you configure eviction.                                                                   |
| REMOVE   | JBoss Data Grid removes entries from memory so<br>that the cache does not exceed the configured size.<br>This is the default setting when you configure<br>eviction. |

| Strategy  | Description                                                                                                    |
|-----------|----------------------------------------------------------------------------------------------------|
| MANUAL    | JBoss Data Grid does not perform eviction.<br>Eviction takes place manually by invoking the<br><b>evict()</b> method from the <b>Cache</b> API.                                                                |
| EXCEPTION | JBoss Data Grid does not write new entries to the cache if doing so would exceed the configured size.<br>Instead of writing new entries to the cache, JBoss Data Grid throws a <b>ContainerFullException</b> . |

#### <CACHE\_NAME>\_CACHE\_MEMORY\_OFF\_HEAP\_ADDRESS\_COUNT

Specifies the number of pointers that are available in the hash map to prevent collisions when using **OFFHEAP** storage. Preventing collisions in the hash map improves performance. Set the value to a number that is greater than the number of cache entries. By default **address-count** is 2^20, or 1048576. The parameter is always rounded up to a power of 2.

#### <CACHE\_NAME>\_CACHE\_EXPIRATION\_LIFESPAN

Specifies the maximum lifespan, in milliseconds, of a cache entry, after which the entry is expired cluster-wide. The default value is **-1** (entries never expire).

#### <CACHE\_NAME>\_CACHE\_EXPIRATION\_MAX\_IDLE

Specifies the maximum idle time, in milliseconds, that cache entries are maintained in the cache. If the idle time is exceeded, then the entry is expired cluster-wide. The default value is **-1** (expiration is disabled).

#### <CACHE\_NAME>\_CACHE\_EXPIRATION\_INTERVAL

Specifies the interval, in milliseconds, between runs to purge expired entries from memory and any cache stores. The default value is **5000**. Set **-1** to disable expiration.

#### <CACHE\_NAME>\_JDBC\_STORE\_TYPE

Sets the type of JDBC store to configure. You can set the following values:

- string
- binary

#### <CACHE\_NAME>\_JDBC\_STORE\_DATASOURCE

Defines the jndiname of the datasource. For example, <CACHE\_NAME>\_JDBC\_STORE\_DATASOURCE=java:jboss/datasources/ExampleDS

#### <CACHE\_NAME>\_KEYED\_TABLE\_PREFIX

Defines the prefix prepended to the cache name used when composing the name of the cache entry table. The defaule value is **ispn\_entry**.

#### <CACHE\_NAME>\_CACHE\_INDEX

Sets the indexing mode of the cache. You can set the following values:

• NONE This is the default.

- LOCAL
- ALL

#### <CACHE\_NAME>\_INDEXING\_PROPERTIES

Specifies a comma-separated list of properties to pass to the indexing system. For example, **<CACHE\_NAME>\_INDEXING\_PROPERTIES=default.directory\_provider=ram** 

#### <CACHE\_NAME>\_CACHE\_SECURITY\_AUTHORIZATION\_ENABLED

Enables authorization checks for this cache. The value is **true** or **false** (default).

#### <CACHE\_NAME>\_CACHE\_SECURITY\_AUTHORIZATION\_ROLES

Sets the roles required to access this cache.

For example, **<CACHE\_NAME>\_CACHE\_SECURITY\_AUTHORIZATION\_ROLES=admin, reader, writer** 

#### <CACHE\_NAME>\_CACHE\_PARTITION\_HANDLING\_ENABLED

Configures the cache to enter degraded mode if it loses too many nodes. The value is **true** (default) or **false**.

**Deprecated:** The **CACHE\_PARTITION\_HANDLING\_ENABLED** environment variable is deprecated. Use **CACHE\_PARTITION\_HANDLING\_WHEN\_SPLIT** and **CACHE\_PARTITION\_MERGE\_POLICY** instead.

To achieve the same configuration as

• **CACHE\_PARTITION\_HANDLING\_ENABLED=false**, do not set environment variables so that default values take effect as follows:

<CACHE\_NAME>\_CACHE\_PARTITION\_HANDLING\_WHEN\_SPLIT=ALLOW\_READ\_W RITES <CACHE\_NAME>\_CACHE\_PARTITION\_MERGE\_POLICY=NONE

#### • CACHE\_PARTITION\_HANDLING\_ENABLED=true, set environment variables as follows:

<CACHE\_NAME>\_CACHE\_PARTITION\_HANDLING\_WHEN\_SPLIT=DENY\_READ\_WRI TES <CACHE\_NAME>\_CACHE\_PARTITION\_MERGE\_POLICY=NONE

#### <CACHE\_NAME>\_CACHE\_PARTITION\_HANDLING\_WHEN\_SPLIT

Configures the strategy for handling partitions between nodes in a cluster when network events isolate nodes from each other. Partitions function as independent clusters until JBoss Data Grid merges cache entries to re-form a single cluster. You can set the following values:

| Partition Handling Strategy | Description                                                                          |
|-----------------------------|--------------------------------------------------------------------------------------|
| ALLOW_READ_WRITES           | Nodes from any partition can read or write cache entries. This is the default value. |

| Partition Handling Strategy | Description                                                                                                    |
|-----------------------------|----------------------------------------------------------------------------------------------------|
| DENY_READ_WRITES            | Nodes enter degraded mode if:                                                                                                    |
|                             | * One or more hash space segments in the partition have no owners. The <b>owners</b> are the number of cluster-wide replicas for cache entries.                                                                                                    |
|                             | * The partition has less than half the nodes from the most recent stable cluster topology.                                                                                                    |
|                             | In degraded mode, only nodes in the same partition<br>can read or write cache entries. All owners, or<br>copies, for a cache entry must exist on the same<br>partition, otherwise the read or write operation fails<br>with an <b>AvailabilityException</b> . |
| ALLOW_READS                 | Nodes enter degraded mode similarly to the <b>DENY_READ_WRITES</b> strategy. Nodes from any partition can read cache entries.                                                                                                    |
|                             | In degraded mode, only nodes in the same partition<br>can write cache entries. All owners, or copies, for a<br>cache entry must exist on the same partition,<br>otherwise the write operation fails with an<br><b>AvailabilityException</b> .                 |

For more information, see Handling Network Partitions in the Administration and Configuration Guide.

#### <CACHE\_NAME>\_CACHE\_PARTITION\_MERGE\_POLICY

Configures how JBoss Data Grid resolves conflicts between cache entries when merging partitions. You can set the following values:

| Merge Policy     | Description                                                                                                    |
|------------------|----------------------------------------------------------------------------------------------------|
| NONE             | Do not resolve conflicts when merging partitions.<br>This is the default value.                                                                                                    |
| PREFERRED_ALWAYS | Always use the <b>preferredEntry</b> . The<br><b>preferredEntry</b> is the primary replica of a cache<br>entry that resides in the partition that contains the<br>most nodes. If the number of nodes is equal<br>between partitions, the <b>preferredEntry</b> is the<br>cache entry that resides in the partition with the<br>highest topology ID, which means that topology is<br>more recent. |

| Merge Policy       | Description                                                                                                    |
|--------------------|----------------------------------------------------------------------------------------------------|
| PREFERRED_NON_NULL | Use the <b>preferredEntry</b> if it has a value (non-<br>null). If the <b>preferredEntry</b> does not have a value,<br>use the first entry defined in <b>otherEntries</b> . |
| REMOVE_ALL         | Remove entries (key and value) from the cache if conflicts exist.                                                                                                    |

#### <CACHE\_NAME>\_STATE\_TRANSFER\_TIMEOUT

Sets the amount of time, in milliseconds, to wait for other cache instances in the cluster to transfer state to the cache. If other cache instances do not transfer state before the timeout occurs, the application throws an exception and aborts startup. The default value is **240000** (4 minutes). You must use a custom template to set this environment variable. It does not take effect if you set the state transfer timeout in the default JBoss Data Grid for OpenShift templates.

# **12.4. ENDPOINT CONFIGURATION**

Clients can access JBoss Data Grid via REST, Hot Rod, and Memcached endpoints that you define in the cache configuration.

Clients that run in the same project as JBoss Data Grid for OpenShift can access the cache via Hot Rod and receive a full cluster view. These clients can also use consistent hashing capabilities.

However, when clients run in a different project to JBoss Data Grid for OpenShift, they need to access the JBoss Data Grid cluster using an OpenShift service that exposes the HotRod endpoint externally. Depending on your network configuration, clients might not have access to some pods and must use **BASIC** client intelligence. In these cases, clients might require extra network hops to access data, which can increase network latency.

External access to clients running in OpenShift requires routes with passthrough encryption termination. Clients must also use **BASIC** client intelligence and the fully qualified domain name as a TLS/SNI host name. Alternatively, you can expose the JBoss Data Grid cluster behind a Load Balancer service that is externally available.

Configure endpoints with the following environment variables:

#### INFINISPAN\_CONNECTORS

Defines a comma-separated list of connectors to configure. Defaults to **hotrod**, **memcached**, **rest**. If authorization or authentication is enabled on the cache then you should remove **memcached** because this protocol is inherently insecure.

#### MEMCACHED\_CACHE

Sets the cache name for the Memcached connector. Defaults to **memcached** if you do not specify a cache name with the **CACHE\_NAMES** environment variable.

#### HOTROD\_SERVICE\_NAME

Defines the name of the {openshiftshort} service for the external Hot Rod connector. The external hotrod connector is available only if you define this environment variable. For example, if you set **HOTROD\_SERVICE\_NAME=DATAGRID\_APP\_HOTROD** the Hot Rod external connector returns **DATAGRID\_APP\_HOTROD:11333**.

#### HOTROD\_AUTHENTICATION

Configures the **hotrod-connectors** with authentication in the **ApplicationRealm**. The value is **true** or **false** (default).

#### HOTROD\_ENCRYPTION

Configures the **hotrod-connectors** with encryption in the **ApplicationRealm**. The value is **true** or **false** (default).

If you enable this environment variable, you must also set environment variables to encrypt client to server communication. See Securing Network Traffic.

#### ENCRYPTION\_REQUIRE\_SSL\_CLIENT\_AUTH

Specifies if client certificate authentication is required. The value is true or false (default).

#### **REST\_SECURITY\_DOMAIN**

Specifies the security domain to use for authentication and authorization purposes. The default value is **none** (no authentication).

#### REST\_STORE\_AS\_STRING

Specifies if JBoss Data Grid saves entries as Java strings when written to the cache via the REST API. The value is **true** or **false** (default).

Set the value to **true** if you are upgrading the image from a previous version and plan to read persisted cache entries.

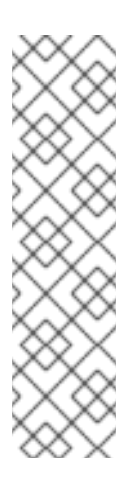

#### NOTE

**JBoss Data Grid version 7.1 and earlier:** When you write entries to the cache through the REST endpoint, JBoss Data Grid stores them as Java strings.

JBoss Data Grid version 7.2 and later: JBoss Data Grid stores cache entries as **bytes[]** to enable data interoperability between clients and protocols.

If you upgrade JBoss Data Grid for OpenShift images from an previous version to version 7.2, JBoss Data Grid returns null values when you attempt to read cache entries that are persisted to a data store. To resolve the null values, set **REST\_STORE\_AS\_STRING=true**.

#### 12.4.1. Exposed Ports

JBoss Data Grid for OpenShift exposes endpoints on the following ports by default:

| Port Number | Protocol | Use               |
|-------------|----------|-------------------|
| 8080        | ТСР      | HTTP Access       |
| 8443        | ТСР      | HTTPS Access      |
| 8778        | ТСР      | Remote JMX Access |

| Port Number | Protocol | Use                    |
|-------------|----------|------------------------|
| 11211       | ТСР      | Memcached Access       |
| 11222       | ТСР      | Internal Hotrod Access |
| 11333       | ТСР      | External Hotrod Access |

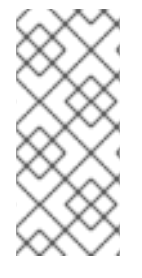

#### NOTE

From the same OpenShift namespace, the Hot Rod endpoint is accessible at **\${pod\_IP\_address}:11222**.

If you set the HOTROD\_SERVICE\_NAME environment variable, the Hot Rod external connector returns **\${service\_name}:11333** for the endpoint.

# 12.5. DATASOURCE CONFIGURATION

You can configure datasources with the following environment variables:

#### DB\_SERVICE\_PREFIX\_MAPPING

Defines a comma-separated list of datasources to configure. For example, **DB\_SERVICE\_PREFIX\_MAPPING=test-mysql=TEST\_MYSQL**. See Configuring Persistent Datasources for more information.

#### <NAME>\_<DATABASE\_TYPE>\_SERVICE\_HOST

Defines the database server hostname or IP for the datasource **connection\_url** property. For example, **<NAME>\_<DATABASE\_TYPE>\_SERVICE\_HOST=192.0.2.0** 

#### <NAME>\_<DATABASE\_TYPE>\_SERVICE\_PORT

Defines the database server port.

#### <PREFIX>\_USERNAME

Defines the user for the datasource.

#### <PREFIX>\_PASSWORD

Defines the password for the datasource.

#### <PREFIX>\_DATABASE

Defines the database name for the datasource. For example, **<PREFIX>\_DATABASE=myDatabase**.

#### <PREFIX>\_DRIVER

Defines Java database driver for the datasource. For example, **<PREFIX>\_DRIVER=postgresql** 

#### <PREFIX>\_BACKGROUND\_VALIDATION

Specifies if a background thread validates database connections before they are used. The value is **true** or **false** (default). By default, the **<validate-on-match>** method is enabled.

#### <PREFIX>\_BACKGROUND\_VALIDATION\_MILLIS

Specifies how often validation occurs, in milliseconds, if you set the <**PREFIX>\_BACKGROUND\_VALIDATION** environment variable to **true**. The default value is **10000**.

#### <PREFIX>\_CONNECTION\_CHECKER

Specifies a connection checker class that validates connections to the database. For example, <PREFIX>\_CONNECTION\_CHECKER=org.jboss.jca.adapters.jdbc.extensions.postgres.PostgreSQL

#### <PREFIX>\_EXCEPTION\_SORTER

Specifies the exception sorter class that detects and cleans up after fatal database connection exceptions.

#### For example,

 $<\!\mathsf{PREFIX}\xspace{}\mathsf{EXCEPTION}\xspace{}\mathsf{SORTER}\xspace{}\mathsf{org.jboss.jca.adapters.jdbc.extensions.mysql.MySQLExceptionS}$ 

#### <PREFIX>\_JNDI

Defines the JNDI name for the datasource.

Defaults to **java:jboss/datasources/<name>\_<database\_type>**. The launch script automatically generates the value from the **DB\_SERVICE\_PREFIX\_MAPPING** environment variable.

For example, <PREFIX>\_JNDI=java:jboss/datasources/test-postgresql

#### <PREFIX>\_JTA

Defines the Java Transaction API (JTA) option for non-XA datasources. The value is **true** (default) or **false**.

#### <PREFIX>\_MAX\_POOL\_SIZE

Defines the maximum pool size for the datasource.

#### <PREFIX>\_MIN\_POOL\_SIZE

Defines the minimum pool size for the datasource.

#### <PREFIX>\_NONXA

Defines the datasource as a non-XA datasource. The value is true or false (default).

#### <PREFIX>\_TX\_ISOLATION

Defines the java.sql.Connection transaction isolation level for the database. For example, **<PREFIX>\_TX\_ISOLATION=TRANSACTION\_READ\_UNCOMMITTED** 

#### <PREFIX>\_URL

Defines the connection URL for a non-XA datasource.

If you do not specify a connection URL, the launch script automatically generates it from other environment variables as follows: **url=''jdbc:\${DRIVER}:**//**\${HOST}:\${PORT}/\${DATABASE}''**.

However, the launch script constructs the correct connection URLs only for internal datasources such as PostgreSQL and MySQL. If you use any other non-XA datasource you must specify the connection URL.

For example, <PREFIX>\_URL=jdbc:postgresql://localhost:5432/postgresdb

#### <PREFIX>\_XA\_CONNECTION\_PROPERTY\_<PROPERTY\_NAME>

Defines connection properties for an XA datasource.

Consult the appropriate driver documentation for your datasource to find which XA properties you can set on the connection.

For example, <PREFIX>\_XA\_CONNECTION\_PROPERTY\_DatabaseName=/opt/eap/standalone/data/databases

This example adds the following to the configuration:

<xa-datasource-property

name="DatabaseName">/opt/eap/standalone/data/databases/db/accounts</xa-datasource-property>

# **12.6. SECURITY DOMAIN CONFIGURATION**

Use the following environment variables to customize the security domain for the container:

#### SECDOMAIN\_NAME

Defines additional security domains. For example: **SECDOMAIN\_NAME=myDomain** 

#### SECDOMAIN\_PASSWORD\_STACKING

Enables the password staking module and sets the **useFirstPass** option. The value is **true** or **false** (default).

#### SECDOMAIN\_LOGIN\_MODULE

Specifies a login module to use. The default value is UsersRoles

#### SECDOMAIN\_USERS\_PROPERTIES

Specifies the properties file that contains user definitions. The default value is **users.properties**.

#### SECDOMAIN\_ROLES\_PROPERTIES

Specifies the properties file that contains role definitions. The default value is **roles.properties**.

# **CHAPTER 13. REFERENCE**

# **13.1. ARTIFACT REPOSITORY MIRRORS**

A repository in Maven holds build artifacts and dependencies of various types (all the project jars, library jar, plugins or any other project specific artifacts). It also specifies locations from where to download artifacts from, while performing the S2I build. Besides using central repositories, it is a common practice for organizations to deploy a local custom repository (mirror).

Benefits of using a mirror are:

- Availability of a synchronized mirror, which is geographically closer and faster.
- Ability to have greater control over the repository content.
- Possibility to share artifacts across different teams (developers, CI), without the need to rely on public servers and repositories.
- Improved build times.

Often, a repository manager can serve as local cache to a mirror. Assuming that the repository manager is already deployed and reachable externally at *http://10.0.0.1:8080/repository/internal/*, the S2I build can then use this manager by supplying the **MAVEN\_MIRROR\_URL** environment variable to the build configuration of the application as follows:

1. Identify the name of the build configuration to apply **MAVEN\_MIRROR\_URL** variable against:

oc get bc -o name buildconfig/jdg

2. Update build configuration of jdg with a MAVEN\_MIRROR\_URL environment variable

oc env bc/jdg MAVEN\_MIRROR\_URL="http://10.0.0.1:8080/repository/internal/" buildconfig "jdg" updated

3. Verify the setting

oc env bc/jdg --list # buildconfigs jdg MAVEN\_MIRROR\_URL=http://10.0.0.1:8080/repository/internal/

4. Schedule new build of the application

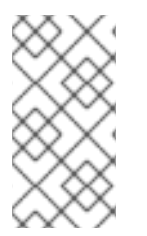

#### NOTE

During application build, you will notice that Maven dependencies are pulled from the repository manager, instead of the default public repositories. Also, after the build is finished, you will see that the mirror is filled with all the dependencies that were retrieved and used during the build.

# 13.2. JBOSS DATA GRID FOR OPENSHIFT LOGS

In addition to viewing the OpenShift logs, you can troubleshoot a running JBoss Data Grid for OpenShift Image container by viewing its logs. These are outputted to the container's standard out, and are accessible with the following command:

\$ oc logs -f <pod\_name> <container\_name>

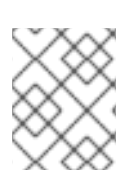

# NOTE

By default, the OpenShift JBoss Data Grid for OpenShift Image does not have a file log handler configured. Logs are only sent to the container's standard out.